# LA RUCHE

### Comment configurer les emails envoyés depuis AGATE via SendInBlue

Sur l'écran d'accueil d'AGATE, cliquer sur le "marteau" puis "configuration SendInBlue mail"

| 6                                     | Paramétra                                                  | age API SENDINBLUE                    |                                                  |
|---------------------------------------|------------------------------------------------------------|---------------------------------------|--------------------------------------------------|
| bloc pied de ma<br>la fin de chaque   | ail qui apparaîtra à<br>e courriel                         | Adresse réponse                       | adresse de réponse (celle de<br>l'établissement) |
| Pied de mail                          |                                                            |                                       |                                                  |
| générer automati<br>informations du d | a<br>iquement un bloc avec les<br>lossier (GA) Enregistrer | dresse eMail pour envoyer un mail tes | itTester                                         |

Il est possible de générer automatiquement un modèle de pied de mail en cliquant sur le bouton, pour ensuite modifier/corriger les éléments et appliquer une mise en forme.

#### Exemple :

|                         | Adresse réponsecontact@asrec-cvl.org                                                                                                    |
|-------------------------|----------------------------------------------------------------------------------------------------|
| Pied de mail            |                                                                                                    |
| remplir automatiquement | ENSEMBLE SCOLAIRE ASREC CENTRE<br>33 RUE BLAISE PASCAL                                                                                         |
|                         | 37000 TOURS                                                                                                    |
|                         | Courriel : contact@asrec-cvl.org                                                                                                    |
|                         | Le secretariat est joignable tous les jours de 08h30 à 12h00 et de 14h00 à 17h30.<br>Fermé les jours feriés et pendant les vacances scolaires. |
|                         |                                                                                                    |

Tous les emails envoyés depuis AGATE seront encapsulés avec une entête precisant la provenance du message, et le pied de mail personnalisé. Si le destinataire clique sur "Répondre" au lieu d'écrire directement à l'établissement, c'est l'adresse de réponse qui sera automatiquement utilisée.

> Page 1 / 2 (c) 2024 AGATE FAQ <donotreply@asrec-cvl.org> | 17-05-2024 11:30 URL: https://faq.asrec-cvl.org/index.php?action=faq&cat=11&id=101&artlang=fr

# LA RUCHE

### Exemple de courriel reçu :

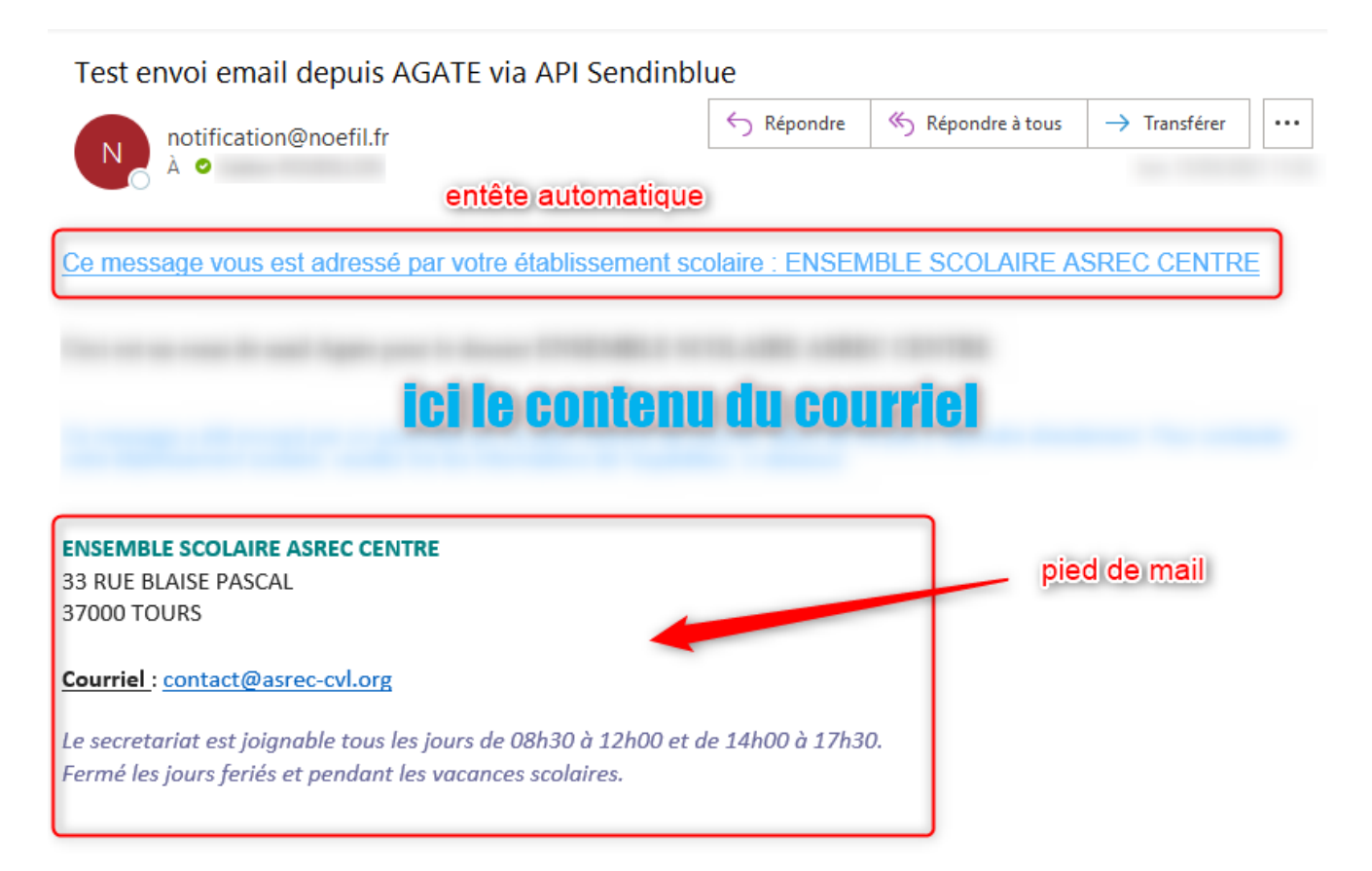

Référence ID de l'article : #1100 Auteur : Admin ASREC Dernière mise à jour : 2021-09-06 10:44

> Page 2 / 2 (c) 2024 AGATE FAQ <donotreply@asrec-cvl.org> | 17-05-2024 11:30 URL: https://faq.asrec-cvl.org/index.php?action=faq&cat=11&id=101&artlang=fr